Follow these instructions<sup>1</sup> to download the Office of Defects Investigation (ODI) Complaints data and import them into Microsoft Access. ODI Complaints data are available in the compressed data (ZIP) format on the ODI web site.

The system characteristics of the target machine will affect the speed and performance of the processing needed to accomplish the downloading and importing of the Complaints data. At least 2GB of available disk space is required. This space requirement will increase as more data are continually being added to the ODI database.

Detailed field descriptions of the data file are given in Appendix A.

**Note:** For consistency the original file name **FLAT\_CMPL** is used throughout these instructions.

1. Go to the following URL:

## http://www-odi.nhtsa.dot.gov/downloads/index.cfm

- 2. Select the **FLAT\_CMPL.zip** file.
- 3. Select Save.

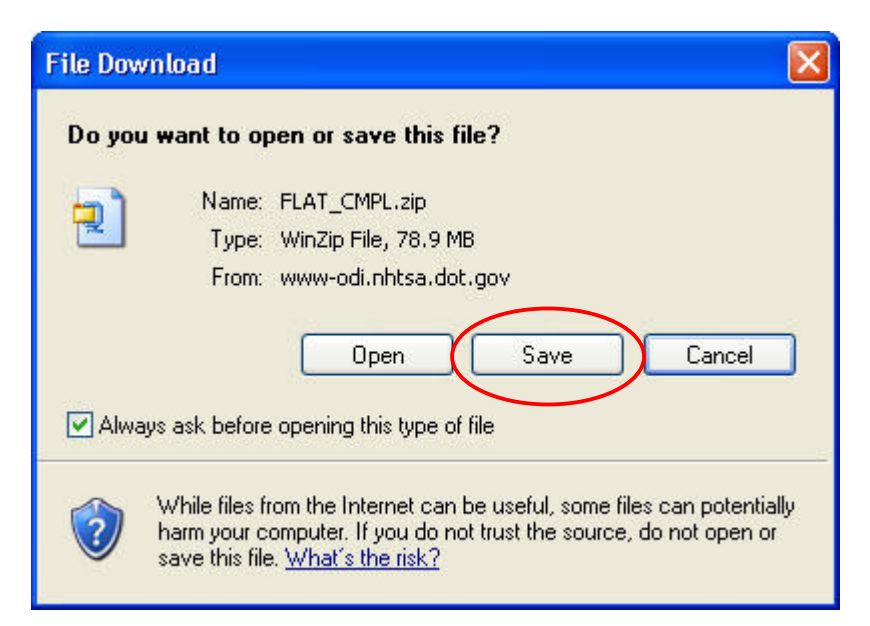

<sup>&</sup>lt;sup>1</sup> The PDF version of this document is located at

http://www-odi.nhtsa.dot.gov/downloads/folders/Complaints/Import\_Instructions.pdf

4. Select a destination folder for the file in the **Save in** box and then select **Save**.

(This is a large file and may take a few minutes to download.)

| Save As                |               |               |       |          | ? 🛛    |
|------------------------|---------------|---------------|-------|----------|--------|
| Save in:               | 🔁 Downloads   | >             | 💌 G 💋 | ) 📂 🛄 •  |        |
| My Recent<br>Documents | FLAT_CMPL.zip |               |       |          |        |
| Desktop                |               |               |       |          |        |
| My Documents           |               |               |       |          |        |
| My Computer            |               |               |       |          |        |
|                        | File name:    | FLAT_CMPL.zip |       |          | Save   |
| My Network             | Save as type: | WinZip File   |       | <b>•</b> | Cancel |

5. Select **Open**.

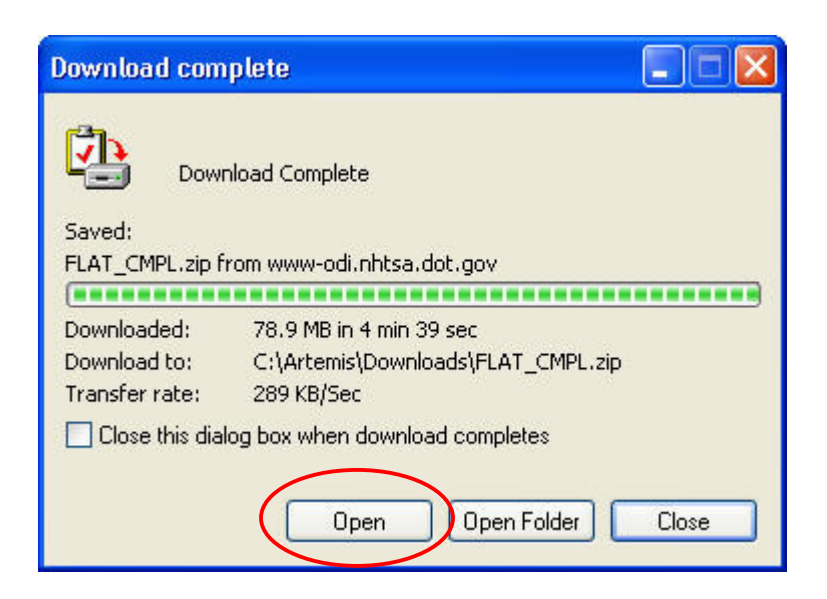

6. Extract the zipped file (**FLAT\_CMPL.txt**) to the desired folder.

**Note:** The unzipped file of Complaints data is now ready to be imported into a Microsoft Access database.

 Open Microsoft Access by selecting Start > All Programs > Microsoft Office > Microsoft Access.

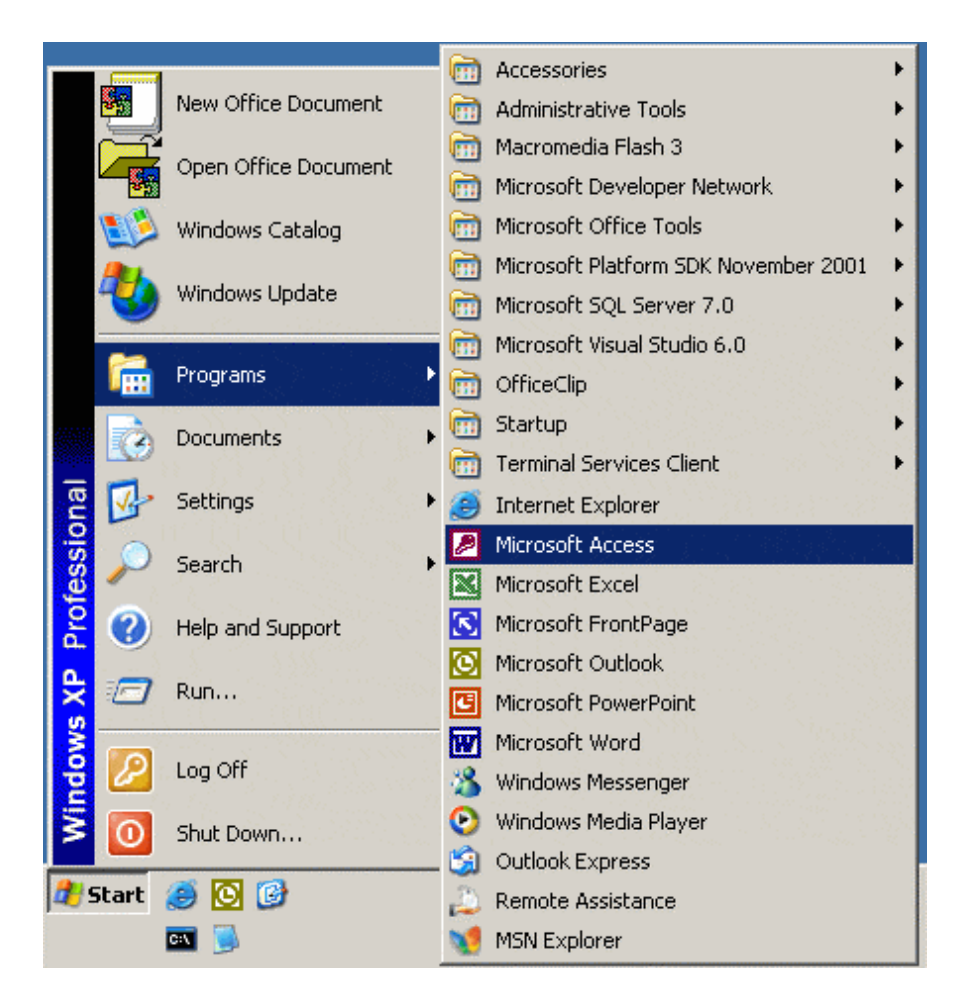

**Note:** The following screenshots are from the Microsoft Office 2000 version of Access. Other versions will have similar views and functionality, but may not look exactly the same. Use the toolbars or help feature if you have difficulty locating a function.

| Microsoft Access                        | ? 🔀      |
|-----------------------------------------|----------|
| Create a new database using             |          |
| Blank Access database                   |          |
| C Access database wizards, pages, and p | rojects  |
| C Open an existing file                 |          |
| More Files                              |          |
|                                         | <u> </u> |
| ОК                                      | Cancel   |

8. Select **Blank Access database**, then select **OK**.

9. Select a destination folder for the database in the **Save in** box and accept the default **File name** of **`db1.mdb**', and then select **Create**.

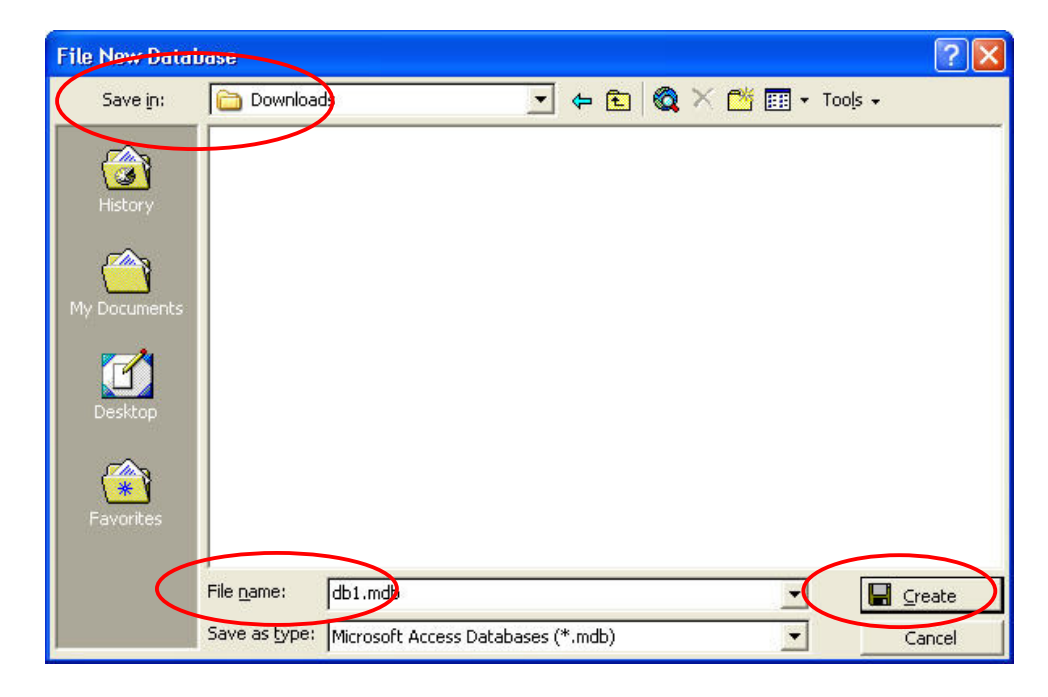

9a. (This is the window that you will see when Access opens. You will NOT be using this window to create a table, but don't close it.) Go to step 10.

| 💼 db1 : Databas | se                            |  |
|-----------------|-------------------------------|--|
| 🛱 Open 🔛 Desig  | n 🌇 New 🛛 🗙 🏻 😐 🖽 🏢           |  |
| Objects         | Create table in Design view   |  |
| III Tables      | Create table by using wizard  |  |
| 🗐 Queries       | Create table by entering data |  |
| 📰 Forms         |                               |  |
| 🔳 Reports       |                               |  |
| 🗎 Pages         |                               |  |
| 🗖 Macros        |                               |  |
| 🤹 Modules       |                               |  |
| Groups          |                               |  |
| 💌 Favorites     |                               |  |
|                 | J                             |  |

10. Select **File**, then **Get External Data**, then **Import** from the Access menu.

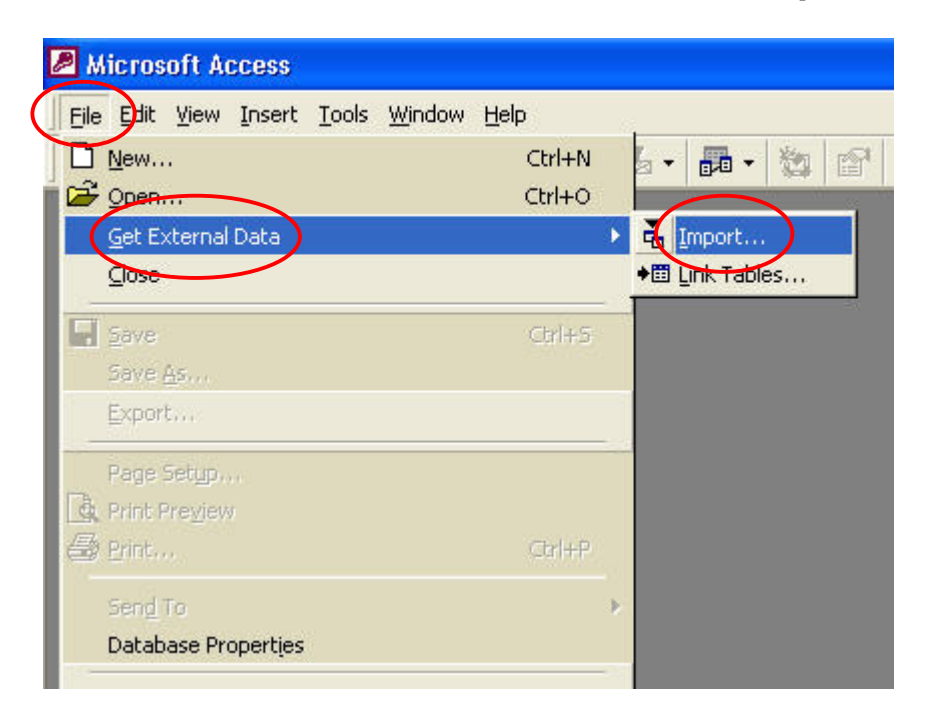

11. When the Import screen opens, select

Text Files (\*.txt;\*.csv;\*.tab;\*.asc) using the dropdown arrow for Files of type at the bottom.

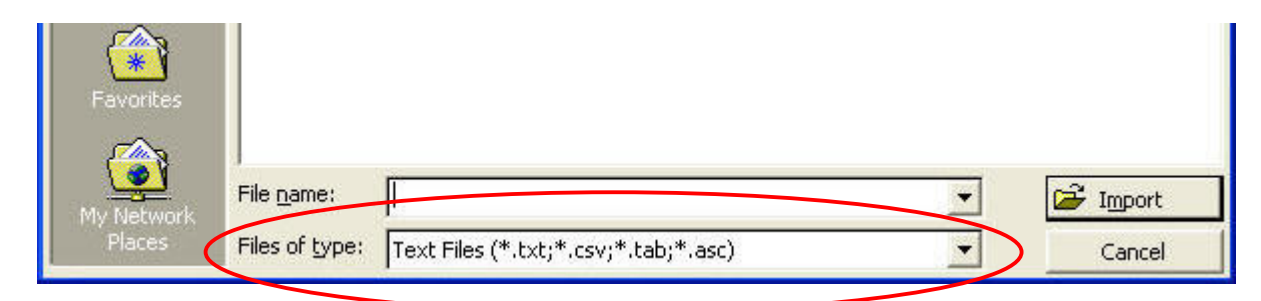

12. Browse to the folder location of the **FLAT\_CMPL.txt** file using the dropdown arrow for **Look in**.

| Import                  |               | ?                     | × |
|-------------------------|---------------|-----------------------|---|
| Look in:                | Downloads     | 🕞 🔁 🔯 🗙 🚰 🏢 + Tools + |   |
| History<br>My Documents | FLAT_CMPL.txt |                       |   |

13. Select the **FLAT\_CMPL.txt** file, and then select **Import** 

| Import               |                                                     | ? 🛛   |
|----------------------|-----------------------------------------------------|-------|
| Look <u>i</u> n:     | 🖻 Downloads 💽 🔶 🛍 🗮 🛪 Tools 🗸                       |       |
| ()<br>History        | FLAT_CMPL.txt                                       |       |
| My Documents         |                                                     |       |
| Desktop              |                                                     |       |
| Favorites            |                                                     |       |
| <u></u>              | File name:                                          | moort |
| My Network<br>Places | Files of type: Text Files (*.txt;*.csv;*.tab;*.asc) | ancel |

14. Select **Delimited**, then select **Next.** 

| 🗉 Import Text Wizard 🛛 🛛 🔀                                                                                                    |
|----------------------------------------------------------------------------------------------------|
| Your data seems to be in a 'Delimited' format. If it isn't, choose the format that more correctly describes your data.                                                                                                    |
| Delimited - Characters such as comma or tab separate each field                                                                                                    |
| C Fixed Width - Fields are aligned in columns with spaces between each field                                                                                                    |
| Sample data from file: C:\ARTEMIS\DOWNLOADS\FLAT_CMPL.TXT.          1       109854180DAIMLERCHRYSLER       CORPORATIONDPLYMOUTHDVOYAGE         2       209729730FORD       MOTOR       COMPANYDFORDDBRONCOD19940ND19951         3       309729730FORD       MOTOR       COMPANYDFORDDBRONCOD19940ND19951         4       409729740GENERAL       MOTORS       CORP.DCHEVROLET0K1501988000N         5       509729750DAIMLERCHRYSLER       CORPORATIONDD0DGED0MNI01987         6       609729760GENERAL       MOTORS       CORP.DCHEVROLET0g200199000019 |
|                                                                                                    |
| Advanced Cancel < Back Next > Finish                                                                                                    |

15. Select **Tab** as the delimiter as our data are stored as tab delimited quoted text, then select **Next**.

| 🖽 Import Te                        | ext Wizard                                                                                                 | X             |
|------------------------------------|----------------------------------------------------------------------------------------------------|---------------|
| What delimiter<br>is affected in I | <ul> <li>separates your fields? Select the appropriate delimiter and see<br/>the preview below.</li> </ul> | how your text |
|                                    | delimiter that separates your fields:                                                                      |               |
| • Tab                              | C Semicolon C Comma C Space C Ott                                                                          | ner:          |
| First Row (                        | Contains Field Names Text Qualifier                                                                        | : {none} •    |
|                                    |                                                                                                    |               |
|                                    |                                                                                                    |               |
| 1 985410                           | B DAIMLERCHRYSLER CORPORATION                                                                              | PLYMOU -      |
| 2 97297:                           | 5 FORD MOTOR COMPANY                                                                                       | FORD          |
| β 97297:                           | 5 FORD MOTOR COMPANY                                                                                       | FORD          |
| 4 97297                            | 4 GENERAL MOTORS CORP.                                                                                     | CHEVROI       |
| 5 97297                            | 5 DAIMLERCHRYSLER CORPORATION                                                                              | DODGE         |
| 6 97297                            | 5 GENERAL MOTORS CORP.                                                                                     | CHEVROI       |
| 4                                  |                                                                                                    |               |
|                                    |                                                                                                    |               |
|                                    |                                                                                                    |               |
|                                    |                                                                                                    | 1             |

16. Select 'In a New Table', then select Next.

| 🗉 Import Text Wizard                                            |           |
|-----------------------------------------------------------------|-----------|
| You can store your data in a new table or in an existing table. |           |
|                                                                 |           |
| Where would you like to store your data?                        |           |
| • In a New Table                                                |           |
| C In an Existing Table:                                         |           |
|                                                                 |           |
|                                                                 |           |
|                                                                 |           |
| 1 985418 DAIMLERCHRYSLER CORPORATION                            | PLYMOUT A |
| 2 972973 FORD MOTOR COMPANY                                     | FORD      |
| 3 972973 FORD MOTOR COMPANY                                     | FORD      |
| 4 972974 GENERAL MOTORS CORP.                                   | CHEVROI   |
| 5 972975 DAIMLERCHRYSLER CORPORATION                            | DODGE     |
| 6 972976 GENERAL MOTORS CORP.                                   | CHEVROI   |
|                                                                 | •         |
|                                                                 |           |
| Advanced Cancel Cancel Next >                                   | Einich    |
|                                                                 |           |

- 17. **1** Using the scroll arrow or slider, scroll right to **Field20**.
  - 2 Select Field20.
  - **3** Change **Data Type** to **Memo** using the dropdown arrow.
  - 4 Select Next.

| 🗉 Import Text Wizard 🛛 🔀                                                                     |   |
|----------------------------------------------------------------------------------------------|---|
| You can specify information about each of the fields you are importing. Select fields in the |   |
| Field Options                                                                                |   |
| Field Name: Field20 Data Type: Memo                                                          |   |
| Indexed: No 🗾 🔽 Do not import field (Skip)                                                   |   |
| 2                                                                                            |   |
|                                                                                              |   |
| Field20                                                                                      |   |
| FRONT BRAKES HAVE NEVER WORKED PROPERLY, WHEN APPLYING                                       |   |
| FRONT BRAKES HAVE NEVER WORKED PROPERLY, WHEN APPLYING                                       |   |
| RECEIVED LETTER STATING MFG., REPLACE BALL JOINTS W/GRE                                      |   |
| ELECTRICAL SYSTEM FAILURE, BATTERY IS CONSTANTL                                              |   |
|                                                                                              |   |
|                                                                                              | 1 |
| Advanced   Cancel   < Back Next > Finish                                                     | Ľ |
|                                                                                              |   |

| 18.         | Select `Let | Access add  | primary key', | then select <b>Next</b> . |
|-------------|-------------|-------------|---------------|---------------------------|
| <b>TO</b> : |             | / CCCDD ddd |               |                           |

| -8 m        |                              | 19X1 W124                                        | Microsoft Access recommends that you define a primary key for<br>your new table. A primary key is used to uniquely identify each<br>record in your table. It allows you to retrieve data more quickly |          |
|-------------|------------------------------|--------------------------------------------------|----------------------------------------------------------------------------------------------------|----------|
|             | 2 xx<br>3 xx<br>2 xx<br>4 xx | x xxx xxx<br>x xxx xxx<br>x xxx xxx<br>x xxx xxx | <ul> <li>C Let Access add primary key.</li> <li>C Choose my own primary key.</li> <li>C No primary key.</li> </ul>                                                                                    | J        |
| ID<br>1     | F 1                          | i∈Field2<br>985418                               | Field3 F<br>DAIMLERCHRYSLER CORPORATION PI                                                                                                    | <b>_</b> |
| 2<br>3<br>4 | 2<br>3<br>4                  | 972973<br>972973<br>972974                       | FORD MOTOR COMPANY FO<br>FORD MOTOR COMPANY FO<br>GENERAL MOTORS CORP. CI                                                                                                    |          |
| 5           | 5                            | 972975<br>972976                                 | DAIMLERCHRYSLER CORPORATION DO<br>GENERAL MOTORS CORP. CH                                                                                                    | -        |
|             |                              | ]                                                | Cancel < <u>B</u> ack <u>N</u> ext > <u>F</u> inish                                                                                                    |          |

19. Select **Finish** (Import may take 5 minutes or longer, depending on system characteristics.).

| 📧 Import Text Wizar | d                                                                | × |
|---------------------|------------------------------------------------------------------|---|
|                     | That's all the information the wizard needs to import your data. |   |
|                     | Import to Table:                                                 |   |
|                     |                                                                  |   |
| 1.<br>1             |                                                                  |   |
|                     |                                                                  |   |
|                     | Display Help after the wizard is finished.                       |   |
|                     |                                                                  | - |
| Advanced            | Cancel < <u>B</u> ack Next > Einish                              | リ |

## 20. Select **OK**.

| Import Text Wizard |                                                                                    |  |  |  |
|--------------------|------------------------------------------------------------------------------------|--|--|--|
| į)                 | Finished importing file 'C:\Artemis\Downloads\FLAT_CMPL.txt' to table 'FLAT_CMPL'. |  |  |  |

This concludes the import process. You can now view all the data in Access.

## Appendix A. Complaints File Characteristics

| Field# | Name            | Type/Size          | Description                                                                    |
|--------|-----------------|--------------------|--------------------------------------------------------------------------------|
| 1<br>2 | CMPLID<br>ODINO | CHAR(9)<br>CHAR(9) | NHTSA'S INTERNAL UNIQUE SEQUENCE NUMBER.<br>NHTSA'S INTERNAL REFERENCE NUMBER. |
|        |                 |                    | THIS NUMBER MAY BE REPEATED FOR                                                |
|        |                 |                    | MULTIPLE COMPONENTS.                                                           |
| 3      | MFR_NAME        | CHAR(40)           | MANUFACTURER'S NAME                                                            |
| 4      | MAKETXT         | CHAR(25)           | VEHICLE/EQUIPMENT MAKE                                                         |
| 5      | MODELTXT        | CHAR(256)          | VEHICLE/EQUIPMENT MODEL                                                        |
| 6      | YEARTXT         | CHAR(4)            | MODEL YEAR, 9999 IF UNKNOWN or N/A                                             |
| 7      | CRASH           | CHAR(1)            | WAS VEHICLE INVOLVED IN A CRASH, 'Y' OR 'N'                                    |
| 8      | FAILDATE        | CHAR(8)            | DATE OF INCIDENT (YYYYMMDD)                                                    |
| 9      | FIRE            | CHAR(1)            | WAS VEHICLE INVOLVED IN A FIRE 'Y' OR 'N'                                      |
| 10     | INJURED         | NUMBER(2)          | NUMBER OF PERSONS INJURED                                                      |
| 11     | DEATHS          | NUMBER(2)          | NUMBER OF FATALITIES                                                           |
| 12     | COMPDESC        | CHAR(128)          | SPECIFIC COMPONENT'S DESCRIPTION                                               |
| 13     | CITY            | CHAR(30)           | CONSUMER'S CITY                                                                |
| 14     | STATE           | CHAR(2)            | CONSUMER'S STATE CODE                                                          |
| 15     | VIN             | CHAR(11)           | VEHICLE'S VIN#                                                                 |
| 16     | DATEA           | CHAR(8)            | DATE ADDED TO FILE (YYYYMMDD)                                                  |
| 17     | LDATE           | CHAR(8)            | DATE COMPLAINT RECEIVED BY NHTSA (YYYYMMDD)                                    |
| 18     | MILES           | NUMBER(6)          | VEHICLE MILEAGE AT FAILURE                                                     |
| 19     | OCCURENCES      | NUMBER(4)          | NUMBER OF OCCURRENCES                                                          |
| 20     | CDESCR          | CHAR(2048)         | DESCRIPTION OF THE COMPLAINT                                                   |
| 21     | CMPL TYPE       | CHAR(4)            | SOURCE OF COMPLAINT CODE:                                                      |
|        |                 |                    | CAG =CONSUMER ACTION GROUP                                                     |
|        |                 |                    | CON =FORWARDED FROM A CONGRESSIONAL OFFICE                                     |
|        |                 |                    | DP =RESULT OF A DEFECT PETITION                                                |
|        |                 |                    | EVOO =EMAIL MESSAGE                                                            |
|        |                 |                    | EWR =EARLY WARNING REPORTING                                                   |
|        |                 |                    | INS =INSURANCE COMPANY                                                         |
|        |                 |                    | IVOO =NHTSA WEB SITE                                                           |
|        |                 |                    | LETR =CONSUMER LETTER                                                          |
|        |                 |                    | MVOO =OPTICAL MARKED VOO                                                       |
|        |                 |                    | RC =RECALL COMPLAINT                                                           |
|        |                 |                    | RP = RECALL PETITION                                                           |
|        |                 |                    | VOO =NHTSA VEHICLE OWNERS OUESTIONNAIRE                                        |
| 22     | POLICE RPT YN   | CHAR(1)            | WAS INCIDENT REPORTED TO POLICE 'Y'/'N'                                        |
| 23     | PURCH DT        | CHAR(8)            | DATE PURCHASED (YYYYMMDD)                                                      |
| 2.4    | ORIG OWNER YN   | CHAR(1)            | WAS ORIGINAL OWNER 'Y' OR 'N'                                                  |
| 2.5    | ANTI BRAKES YN  | CHAR(1)            | ANTI-LOCK BRAKES 'Y' OR 'N'                                                    |
| 26     | CRUISE CONT YN  | CHAR(1)            | CRUISE CONTROL 'Y' OR 'N'                                                      |
| 27     | NUM CYLS        | NUMBER $(2)$       | NUMBER OF CYLINDERS                                                            |
| 2.8    | DRIVE TRAIN     | CHAR(4)            | DRIVE TRAIN TYPE [AWD.4WD.FWD.RWD]                                             |
| 29     | FUEL SYS        | CHAR(4)            | FUEL SYSTEM CODE:                                                              |
|        | 1022_010        | 011111(1)          | FI =FUEL INJECTION                                                             |
|        |                 |                    | TB = TUBBO                                                                     |
| 30     | FIIFI, TYPE     | CHAR(4)            | FUEL TYPE CODE ·                                                               |
|        |                 | 2                  | BF =BIFUEL                                                                     |
|        |                 |                    | CN = CNG/LPG                                                                   |
|        |                 |                    | DS =DIESEL                                                                     |
|        |                 |                    | GS = GAS                                                                       |
|        |                 |                    | HE =HYBRID ELECTRIC                                                            |
|        |                 |                    |                                                                                |

| 31<br>32 | TRANS_TYPE<br>VEH_SPEED | CHAR(4)<br>NUMBER(3) | VEHICLE TRANSMISSION TYPE [AUTO, MAN]<br>VEHICLE SPEED |
|----------|-------------------------|----------------------|--------------------------------------------------------|
| 33       | DOT                     | CHAR(20)             | DEPARTMENT OF TRANSPORTATION TIRE IDENTIFIER           |
| 34       | TIRE_SIZE               | CHAR(30)             | TIRE SIZE                                              |
| 35       | LOC_OF_TIRE             | CHAR(4)              | LOCATION OF TIRE CODE:                                 |
|          |                         |                      | FSW =DRIVER SIDE FRONT                                 |
|          |                         |                      | DSR =DRIVER SIDE REAR                                  |
|          |                         |                      | FTR =PASSENGER SIDE FRONT                              |
|          |                         |                      | PSR =PASSENGER SIDE REAR                               |
|          |                         |                      | SPR =SPARE                                             |
| 36       | TIRE FAIL TYPE          | CHAR(4)              | TYPE OF TIRE FAILURE CODE:                             |
|          |                         |                      | BST =BLISTER                                           |
|          |                         |                      | BLW =BLOWOUT                                           |
|          |                         |                      | TTL =CRACK                                             |
|          |                         |                      | OFR =OUT OF ROUND                                      |
|          |                         |                      | TSW =PUNCTURE                                          |
|          |                         |                      | TTR =ROAD HAZARD                                       |
|          |                         |                      | TSP =TREAD SEPARATION                                  |
| 37       | ORIG EOUIP YN           | CHAR(1)              | WAS PART ORIGINAL EQUIPMENT 'Y' OR 'N'                 |
| 38       | MANUF DT                | CHAR(8)              | DATE OF MANUFACTURE (YYYYMMDD)                         |
| 39       | SEAT TYPE               | CHAR(4)              | TYPE OF CHILD SEAT CODE:                               |
|          | —                       |                      | B =BOOSTER                                             |
|          |                         |                      | C =CONVERTIBLE                                         |
|          |                         |                      | I =INFANT                                              |
|          |                         |                      | IN =INTEGRATED                                         |
|          |                         |                      | TD =TODDLER                                            |
| 40       | RESTRAINT_TYPE          | CHAR(4)              | INSTALLATION SYSTEM CODE;                              |
|          |                         |                      | A =VEHICLE SAFETY BELT                                 |
|          |                         |                      | B =LATCH SYSTEM                                        |
| 41       | DEALER_NAME             | CHAR(40)             | DEALER'S NAME                                          |
| 42       | DEALER_TEL              | CHAR(20)             | DEALER'S TELEPHONE NUMBER                              |
| 43       | DEALER_CITY             | CHAR(30)             | DEALER'S CITY                                          |
| 44       | DEALER_STATE            | CHAR(2)              | DEALER'S STATE CODE                                    |
| 45       | DEALER_ZIP              | CHAR(10)             | DEALER'S ZIPCODE                                       |
| 46       | PROD_TYPE               | CHAR(4)              | PRODUCT TYPE CODE:                                     |
|          |                         |                      | V =VEHICLE                                             |
|          |                         |                      | T =TIRES                                               |
|          |                         |                      | E =EQUIPMENT                                           |
|          |                         |                      | C =CHILD RESTRAINT                                     |
| 47       | REPAIRED_YN             | CHAR(1)              | WAS DEFECTIVE TIRE REPAIRED 'Y' OR 'N'                 |